Tags &

62

I Like It

Department for Work & Pensions Procedures > 2012 System Overview

Procedures > Pages > Use-the-System > 2012-system-overview

# 2012 System Overview

The purpose of this summary is to provide an overview of the 2012 system processes and will broadly cover the following topics:

- The homepage display
- Accessing a case (case history)
- The purpose of service requests (and how to access and raise them)
- An overview of activity plans, applets and queries

User access is determined by the level of access required (e.g. team leader/caseworker) and the specific business area.

### 2012 System Homepage

# Homepage

After log in the homepage displays the date and a welcome message. An applet automatically opens with a list of 'to do' items ('to do' items are activity plans).

Select an item to move to a new screen and view further details of the 'to do' item.

A series of toolbars is displayed each with a drop down selection. Some of the toolbar items include:

- Cases select to view a list of cases in the work queue
- Contacts select to view a list of names/addresses/contact numbers, if this screen is blank for a client use the query function
- Accounts select to view a list of employers/agents
- Correspondence select to view a list of written correspondence (drill down to view unassociated documents, inbound correspondence and outbound correspondence)
- Leads select to view a list of customer roles
- Queries select to search for an existing client name. When searching for a name that has an apostrophe eg O'Hara, speech marks must be added e.g. "O'Hara"

The above items (when selected) are viewed in an applet. The applet is a small window (containing a list of items) which opens in the existing screen. The applet generally contains items and/or activities to view or access.

For more information on navigating the login and homepage refer to Login and Home screen emulation.

There are also emulations covering Tabs and Links, Case Summary and Contact Summary.

The homepage is displayed as below:

|                                                                                                    |                                                                                  |                                                                                                    |                                                                                                    |                                                                                                    | 221022                                                                                                    |                                                |                                                                                                    |                             |
|----------------------------------------------------------------------------------------------------|----------------------------------------------------------------------------------|----------------------------------------------------------------------------------------------------|----------------------------------------------------------------------------------------------------|----------------------------------------------------------------------------------------------------|----------------------------------------------------------------------------------------------------|------------------------------------------------|----------------------------------------------------------------------------------------------------|-----------------------------|
| 1. 1. 10. Adv (10.32.7.13, 990)                                                                                                    | addition for pr                                                                  | wither and                                                                                                    | NECHINARY PLAN                                                                                                    | (75×13)                                                                                                    | 1349404027                                                                                                    |                                                | 2 1 × 1                                                                                                    |                             |
| · Edit Vero Parcelles Tools Hal                                                                                                    |                                                                                  |                                                                                                    |                                                                                                    |                                                                                                    |                                                                                                    |                                                |                                                                                                    |                             |
| · Badel Public Sector                                                                                                    |                                                                                  | 1                                                                                                    | 1                                                                                                    |                                                                                                    |                                                                                                    |                                                | 9.0                                                                                                    | 8-2mm-01                    |
| in the loss bingets (pary link                                                                                                    | 144                                                                              |                                                                                                    |                                                                                                    |                                                                                                    |                                                                                                    |                                                | and the second second                                                                                                    | 100                         |
| S Li O Panten   B J                                                                                                    | 8 5                                                                              | 0 2                                                                                                    |                                                                                                    |                                                                                                    |                                                                                                    |                                                | Saved Queries: * Al 3hy                                                                                                    |                             |
| CensiCatina   Care                                                                                                    | Contacts   W                                                                     | Controp Ta                                                                                                    | annet   Bacaboots   S.<br>A.   Capiterer   Service Real                                                                                                    | her vice                                                                                                    | Testimor Advantuation - B<br>- 1 Service Requests List   Serv                                                                                                    | addine Evends   Like<br>In Request Overto   Se | ds   Applications   Leads   Administration                                                                                                    | tan Paky Adamatan           |
| M. Sofarmation                                                                                                    |                                                                                  |                                                                                                    |                                                                                                    |                                                                                                    |                                                                                                    |                                                | Status and Deserving                                                                                                    |                             |
| The statement of                                                                                                    |                                                                                  |                                                                                                    |                                                                                                    |                                                                                                    |                                                                                                    |                                                |                                                                                                    | 100                         |
| 58 +: 3-2228040306                                                                                                    |                                                                                  | Promo                                                                                                    | * Exceleted response                                                                                                    |                                                                                                    | Barrie Activity                                                                                                    |                                                | Status" Open                                                                                                    |                             |
| Last Status: Back additions                                                                                                    | - 28                                                                             | 844                                                                                                    | * Compliants                                                                                                    |                                                                                                    | here                                                                                                    | (*)                                            | 5.0 Date" Not Stated                                                                                                    |                             |
| the set of the set of                                                                                                    |                                                                                  |                                                                                                    |                                                                                                    |                                                                                                    | Resolution Code:                                                                                                    |                                                | Durien SAMMURTAN                                                                                                    |                             |
| frattane NoFeitlane                                                                                                    |                                                                                  | 5.0 8140                                                                                                    | Charlen anton                                                                                                    |                                                                                                    |                                                                                                    |                                                |                                                                                                    |                             |
| Posttane Sufferbare<br>Der P. 10820498<br>Annet<br>New Mr. Col New Mr. New<br>Bedder J. Annes 1 (1999) Challen                                                                                                    | 10<br>20<br>20<br>20<br>20<br>20<br>20<br>20<br>20<br>20<br>20<br>20<br>20<br>20 | Editoria<br>Operati<br>Endersa<br>Inquittes                                                                                                    | Salation Security (A. 1 Salations)                                                                                                    | (T<br>H<br>Turner<br>Turner                                                                                                    | Reserv<br>Next Actor Due Tares<br>al Albumon Play    OUX/Hell Tarech<br>II                                                                                                    | E Parrier II Alere                             | Die Dere: 2005202232000844<br>Oner Septem<br>of Establishtheume Solah   20050                                                                                                    | #<br>**   2000 *            |
| Fruiture Subfutbare<br>Care # 12823868<br>Accurs<br>New Sife   Catchine Sife   No<br>Bended   Annue   Labely Catchine<br>New +   Query                                                                                                    | 31<br>31<br>1 Decidented                                                         | Lib kee<br>Actor<br>Operati<br>Enderce<br>Regulation ( )                                                                                                | NAME OF COLUMN AND A STREET OF A STREET OF       | Tayner                                                                                                    | Reast<br>Next Actor (Los Datos<br>el Alfondon Ping   ChAllent South<br>II                                                                                                    | (*)<br>I Frankrik Aller                        | Die Dere 2000/2012 12 mille Art<br>Over Septem<br>of Establishe Chapters Delah   ADD N                                                                                                    | а<br>на [ална ч<br>1 (4)    |
| Fractioner Subfectioner<br>Dere 1 Jahr 2000<br>Annum<br>Heres Melle Galitikes Melle<br>Stretter 7 Annuer 1 Inder, Calusteer<br>Heres et 1 Garry<br>Completer Details                                                                                                    | Si<br>Si<br>Decidated                                                            | La loss<br>Actor<br>Operad<br>Enderca<br>Inquiries 1                                                                                                    | Valences and a second second s       | (T<br>Harrison<br>Factoria                                                                                                    | Reason<br>Nexi Actor Due Sales<br>et Albumbon Rep.   CRA/Helt Search<br>N                                                                                                    | (*)<br>18 Augustus valt. Augustus              | Die Dere Johnstein zum An-<br>Gewer Ingeweit<br>will Bestellung Chegemen Detaile   Altoch-                                                                                                    | а<br>на ( алена н<br>1 ма   |
| Anatomine Sudvertiere<br>Dere n. (-) Jaholitekter<br>Anaroti<br>Heren Silve (-) Calcifiere Ana-<br>Merchel (-) Anarotic (-) Ana-<br>Merchel (-) Anarotic (-)<br>Merchel (-) Anarotic (-)<br>Canador (-)<br>Canador | Si<br>Si<br>I be defent                                                          | Editoria<br>Conveit<br>Editoria<br>Tropative 11                                                                                                    | * lasting based<br>* lasting based to the state of the state of the stat     | (T)<br>Hereit<br>Friender                                                                                                    | Reser<br>Resi Actor Da Date<br>di Manan Reg   CA(Net South<br>r<br>Conjunt Dates                                                                                                    | Tanan at Any                                   | Sin Den: 200120121220000.04<br>Over laper:<br>of 1 testificer/Augure Solah 1 47014                                                                                                    | 8<br>94   2040 - 4<br>  141 |
| And have a publication<br>Date is publications<br>Annual<br>Mensions<br>Mensions (Softworld) An<br>Broker (Annual Content<br>Mensions) (Softworld)<br>Complete (International<br>Addresses<br>Teld Party Content and Internations                                                                                                    | Si<br>Si<br>I facilitati                                                         | Editoria<br>Convet<br>Evidencia<br>Inguittes 11                                                                                                    | Parlamentary prised Aufter                                                                                                    | (T)<br>H<br>(Tapada<br>(Tapada)<br>(tapada)                                                                                                    | Reason<br>Repri Actor Due Sales<br>di Alburator Reg.   Ohl/Held Salesch<br>V<br>Complext Database<br>(*)                                                                                                    | Tanan at Aaro                                  | The Same 2005/2012 (2008) AM<br>Come logners:<br>of   familier/tensors/Solids   40010                                                                                                    | nd   annes +                |
| Fractioner Stadfordinen<br>Dere 4 julie 1995<br>Ammen Meine Mei (Date Mei) für<br>Brecher I Ammen I Ladety Gelution<br>Renue (Dates)<br>Gergebert Details<br>All States<br>Stad Party Central Law Innere<br>Base Case                                                                                                    | 18<br>33<br>Produktor<br>  Produktor                                             | La Lou-<br>Actor<br>Council<br>Esidence<br>Inquities ( )<br>(<br>)<br>)<br>)<br>)<br>)<br>)<br>)<br>)<br>)<br>)<br>)<br>)<br>)<br>)<br>)<br>)<br>)      | Fallenentery prist Aufter                                                                                                    | The second second secon | Reason<br>Repri Actor Due Dane<br>di Mikusten Preg.   Oktoret besch<br>v<br>                                                                                                    | Transmin official                              | Die Seine 2005/2012 (2006) Alf<br>Gener Ingenen<br>of Line Minder Proposed Solution (2012)<br>(2012)                                                                                                    | nd   annes 14               |
| Northern Michaeles<br>Dar (+ ) Jacobie<br>Anner<br>Here Mal   Dichlar Shi,   No<br>Bardel   Anner,   Ladit Calader<br>Pres *   Gert <br>Conferent betwe<br>Ned Pary Const. Ler Hare<br>Kell Comp                                                                                                    | 11<br>33<br>1 Decident                                                           | Editorio<br>Actor<br>Operati<br>Esidenci<br>Ingestes ( )<br>I<br>I<br>I<br>I<br>I<br>I<br>I<br>I<br>I<br>I<br>I<br>I<br>I<br>I<br>I<br>I<br>I<br>I<br>I | * 1990/2002 to 90 ye Art<br>Uadres Security (pl. 1 task<br>Driven Franz, 1 Englands )<br>Fallander (pr. 1 priss) Aufter<br>Yarlander (pr. 1 priss) Aufter                                                                                                    | (There<br>France                                                                                                    | Ream<br>Teach Khar Dan Dan<br>Internatione Plays<br>Internatione Plays<br>International Conductor<br>International<br>International | (*)<br>B<br>  Facusta off Associations         | The Series 2005/2012 (2008) AM<br>Chore Segrees:<br>In Control Segrees:<br>In Control (1) Statistical Chargement Solution (1) ACCL M<br>In Control (1) Statistical Chargement Solution (1) ACCL M<br>In Control (1) ACCL M<br>In Control (1) ACCL M<br>In Control (1) ACCL |                             |
| Autoriania<br>Data (Jacobia<br>Autor)<br>New Ma (Jacobia Sala)<br>New Ma (Jacobia<br>Mater)<br>Autor)<br>Autoriani<br>Salaren<br>Salaren<br>Barcan<br>Barcan<br>Barcan                                                                                                    | M<br>31<br>) For all deal                                                        | Editors<br>Actor<br>Operation<br>Englishes ( )<br>( )<br>( )<br>( )<br>( )<br>( )<br>( )                                                                | <ul> <li>Index Security CAL Security CAL Security CAL Security CAL Security CAL Security CAL Security Security CAL Security Security S</li></ul> | The second second secon | Reser<br>Test Kato Da Dav<br>at Blands Reg   Oktivel Sech<br>v<br>Confert Deale                                                                                                    | (*)<br>I Provens with Appro                    | The form a MARIANE I COMMAN                                                                                                    | 8<br>14   1000 *<br>141     |

**Access Permissions** 

# Access permissions

If, when looking at an applet, a row of bold text is displayed above it starting with; "You are not able to access the information in this view" the system allows the changes to be entered but the case will not be updated. Navigate to the applet where appropriate access is given to make the changes, eg ensure that you are using the Enforcement Actions view when completing an enforcement SR.

In addition, any changes to the system should be made in the applet/view specified in procedures for the same reason as above

### CMS 2012 Customisation

# 2012 System Customisation

There are several features of the 2012 system that improve the user experience, they aren't specific to any view so are available for everyone, however content will obviously be specific to the role, some of these features are:

- Sorting columns
- Changing and amending columns
- Freezing columns in a list
- Record count
- About record

## **Sorting Columns**

This allows data to be sorted in either ascending or decending order. Not all columns are sortable, by hovering the cursor over the column, the system will state whether the column can be sorted.

The Advanced Sorting Function allows for up to three columns to be sorted at the same time, by selecting the **Menu** button and then select **Advanced Sort**. The **Sort Order** box will appear, once the columns to be sorted have been selected and specified whether they are to be sorted in ascending or decending order, select **OK**, the system will then sort based on the information provided in the Sort Order box.

Columns can also be moved along the view, Select and hold on the **Column Header**, then drag the column either left or right to the new location and release. The column will now be in the new location.

# **Changing and Amending Columns**

Every applet can have columns added, removed or rearranged to suit the user, however some procedures require certain columns to be available.

To change the columns, select the **Menu** button and then select **Columns Displayed**. The **Columns Displayed** box will appear. The box shows two lists, the left hand list shows available columns and the right hand list shows columns already selected. The order of the columns in the right hand list are shown in the order that they will be displayed. Once finished, select **Save** to confirm the changes.

Some of the views available to Caseworkers, Team Leaders (TL) and Segment managers need to have the following columns added:

| Screen Tab | Views    | Columns to add                                                                                                    | Description                                                                                                    |
|------------|----------|----------------------------------------------------------------------------------------------------|----------------------------------------------------------------------------------------------------|
| Cases      | My Cases | <ul> <li>Master Case#</li> <li>Case Suppress Notification</li> <li>Personal Interest</li> <li>PI Reason</li> </ul> | <ul> <li>Provides the master case number</li> <li>Indicates whether notifications have been suppressed</li> <li>Indicates whether a case has the personal interests flag set (Special Client Records Only)</li> </ul> |

|                 |                                                   |                                                                                                    | • Provides the personal interest reason                                                                                                    |
|-----------------|---------------------------------------------------|----------------------------------------------------------------------------------------------------|----------------------------------------------------------------------------------------------------|
| Cases           | My Team's Cases (TL only)                         | • Master Case#                                                                                             | • Provides the master case number                                                                                                    |
| Service         | My Service Requests                               | <ul> <li>Sub Status</li> <li>SLA</li> <li>Due Date</li> <li>Days to SLA</li> <li>Priority Score</li> </ul> | <ul> <li>Provides the sub status of the SR</li> <li>Shows the number of days it should take for the SR to be completed</li> <li>The date to be completed by, based on the SLA</li> <li>The days left until the SR is expected to be completed by</li> <li>The priority score of the SR</li> </ul> |
| Service         | My Team's Service Requests (TL only)              | • As above                                                                                                 | • As above                                                                                                    |
| Work Management | Service Request (Segment Managers<br>and TL only) | <ul> <li>Process</li> <li>Sub Area</li> <li>Parliamentary Contact</li> </ul>                               | <ul> <li>Provides the<br/>Process for the<br/>SR</li> <li>Provides the<br/>Sub Area for<br/>the SR</li> <li>Shows if the<br/>SR has a MP<br/>associated to<br/>a complaint<br/>(Required for<br/>TL in<br/>Complaints)</li> </ul>                                                                 |
| Work Management | Master Case (Segment Managers and TL<br>only)     | <ul> <li>Lock Assignment</li> <li>Contact Full Name</li> </ul>                                             | <ul> <li>Indicates<br/>whether lock<br/>assignment<br/>has been set<br/>on the master<br/>case</li> <li>Provides the<br/>full name of<br/>the paying<br/>parent</li> </ul>                                                                                                    |

### Freezing columns in a list

There are occasions where there are more columns in the view than can be displayed on the screen. The system corrects this by creating a horizontal scroll bar. The system also allows columns to be frozen, allowing the scroll to continue but 'freezing' required columns in place. To enable this feature, double click on the required column header, the column header will now have a dark grey background, this column will now remain in place whilst scrolling.

#### **Record count**

This feature provides the total number of matching records in a view or search query. Select the **Menu** button and then select **Record Count**. A box shows the total number of records.

#### About record

The system provides information about an individual record eg when the record was last edited. Select the record, select the Menu button and then select About Record. A pop up box will appear showing:

- When the record was created
- Who created the record
- When the record was last updated
- Who updated the record

Names, Titles and Addresses

### Names, Titles and Addresses

To ensure clients receive a professional service enter all names, titles and addresses onto the system accurately as exact details are pulled through onto letters. Consider the following:

- All titles must be populated using the dropdown field e.g. MRS/MR
- All first names first letter upper case followed by lower case e.g. Anne

If there is a hyphen, apostrophe or space within the name, the first letter immediately after the punctuation mark should be upper case e.g. Anne-Marie

All middle names – first letter upper case followed by lower case e.g. Anne

If there is a hyphen, apostrophe or space within the name, the first letter immediately after the punctuation mark should be upper case e.g. Anne Marie

All last names – first letter upper case followed by lower case

If there is a hyphen, apostrophe or space within the name, the first letter immediately after the punctuation mark should be upper case e.g. O'Brien or Ponsonby-Smythe

- Where a capital letter occurs in the middle of a name without punctuation e.g. MacDonald, this needs to be entered as such without punctuation or spaces
- All addresses first letter of every word upper case followed by lower case e.g. Street

Postcode and City must be in upper case

| Postcode Format | Example Postcode |
|-----------------|------------------|
| AN NAA          | M1 1AA           |
| ANN NAA         | M60 1NW          |
| AAN NAA         | CR2 6XH          |
| AANN NAA        | DN55 1PT         |
| ANA NAA         | W1A 1HQ          |
| AANA NAA        | EC1A 1BB         |

- The letters Q, V and X are not used in the first position
- The letters I, J and Z are not used in the second position
- The only letters to appear in the third position are A, B, C, D, E, F, G, H, J, K, S, T, U and W
- The only letters to appear in the fourth position are A, B, E, H, M, N, P, R, V, W, X and Y The second half of the Postcode is always consistent numeric, alpha, alpha format and the letters C, I, K, M, O and V are never used

Address minimum details required to allow successful UK address updates in CIS and Siebel. However there will be variations if the address is an oversees address or BFPO: Feedback

Address type Address line 1 Address line 2 City Post code - with a space

#### Country

When inputting a client's address, to avoid errors, always update the **City** field. This is to satisfy requirements with CIS. Address line 2 does not need to be completed if it is not required.

🜈 Ampersands (&) must never be used when setting up client, employer or third party contacts or in any system notes.

Querying on the System

# **Querying on the System**

Any list on the system can have a query raised against it, if there's a Query button, the list can be queried. A query can be used to find:

- A single record:
  - Use a national insurance number (NINO) or scheme client identification number (SCIN) to find a single contact
  - Use a Case ID as the criteria to find a single case
- A list of matching records:
  - Use a Preferred Contact Method as the criteria to find a list of Contacts that have the particular method you
    are interested in
  - Use a Date or Date Range as the criteria to find a list of Service Requests (SR) that have a matching due date

To run a query select the **Query** button and then select the criteria to be used. As many criteria as is necessary can be used. Once the criteria is selected. Select **Go** and this will start the query.

#### **Query Assistant**

The query assistant is a useful tool to query up to four criteria in one query. The tool allows the use of **AND** or **OR** for multiple criteria eg **Process** equals **Arrears AND Sub Status** equals **In Progress**.

Information entered in to the query assistant is case sensitive. You should use the query assistant where:

- You're uncertain how to frame a date range query
- If you want to select multiple values for the same field eg Process equals Arrears or Process equals Enforcement
- If you're comfortable using Filters in Excel spreadsheets

Eg, the caseworker wants to identify SRs with a due date after 15/05/2014

- Caseworker selects the Query Assistant button
- From the first field select **Due Date**
- From the field next to it, select Is After
- From the next field along enter the due date 15/05/2014
- Select **GO** and a list of SRs matching this criteria will be displated

Remember that additional criteria (up to four) can be added.

#### **Predefined queries**

The saved queries dropdown includes a set of predefined queries (PDQ) available to all users. To run a PDQ, select the PDQ required in the **Saved Queries** drop down.

If there is a Predefined query that does not meet your business need, and there is a new requirement to support all Operational Users, complete the Public PQD Query Template below and forward to the Line Manager who will obtain Grade 7 appoval stating that it is a business requirement.

#### PUBLIC PDQ QUERY TEMPLATE.DOCX

The completed form, having had the appropriate Approval should be forwarded to IT.IMPLEMENTATION@DWP.GSI.GOV.UK

#### Service Requests

## **Service Requests**

#### Service requests - purpose/links

Service requests (SR) are used to manage work items and assigned to users to complete work activity. All work items in the system must be set up as an SR.

The purpose of SRs are:

- To record that a work item needs to be completed
- To notify a team leader or caseworker that a work item exists and, when started, to guide a caseworker through the steps required to complete that work activity

#### **SR status**

The status of an SR gives an indication of the current progress of the SR. There are a number of statuses which are standard across most processes.

These are:

- Assigned this indicates that a new SR has been generated and allocated to a caseworker or that the SR has moved segments and requires action by the new owner. Some fully automated SRs remain as "assigned" until the automated letter activity has fulfilled overnight, however, where the letters are clerical, caseworkers must take action to issue the letters after checking OSCAR for the latest letter status
- In Progress this indicates the activity plan has been generated and that work is underway
- Pending Approval this indicates that a part of the SR is awaiting approval from a team leader. Once
  approval is given, caseworkers must not amend the approval element of the SR as this causes validation
  issues and generates an error message
- Error this indicates that an error message has been generated and remedial action is required. For more information refer to Error Handling
- **Open** this indicates a new SR has generated but not the activity plan and that changes have been logged but not progressed
- Wait this indicates we are waiting for information to progress
- Closed this indicates the SR is closed and no further activity is possible, including reversal of closure

#### **Parent/Child SR**

A 'Parent' SR is the term used for the original SR. Certain processes require the creation of further SRs linked to the 'Parent' SR. These linked SRs are known as 'Child' SRs. An example of this is:

- Change of circumstances (CofC) SR ('Parent' SR)
- Perform Assurance SR ('Child' SR)
- Communicate corrections SR ('Child' SR)

The corrections SR is linked to the assurance SR and linked to the CofC SR. It is possible to view all or any of these SR's by selecting the hyperlink via the thread bar trail (upper left of the screen).

The Parent SR is the record of the changes required. The Child SR is the SR that impacts those changes onto the liability.

#### How to raise an SR

An SR can be raised at a contact or case level, most of the time the SR should be raised at the **Contact** level. Raising the SR from the **Contact** ensures that the contact last name is populated, work allocation rules correctly trigger and mandatory fields are not set as read only. However when the SR relates to an employer it should be raised at the **Case** level.

Select New from the applet toolbar to open a new screen. A new SR number is created:

- Select the relevant Process, Area and Sub area of the new SR and link the SR to the case, to do this, select the button at the right of the Case field. This brings up a list of cases associated with that person, choose the appropriate case from the list and select OK
- Once the SR has been created and linked to a case, select the SR number and enter the SR Source, Status and Sub Status. Ensure that all other appropriate fields are completed as per the specific procedure for the process you are carrying out. This ensures that the correct activity plan is created for that specific scenario

When raising an SR for a caseworker in a different segment, generate the SR, enter all mandatory fields and relevant information and set the **Status** to **Pending Assignment**. The SR routes to the correct segment.

For example; After receiving a call for a case not in your work queue, the paying parent supplies bank details to set up a direct debit; raise a direct debit SR, complete all fields and set the SR **status** as **Pending Assignment**.

The **source** field must always be populated however this may need to be updated manually when the SR is system generated.

When creating an SR, if the status is set as Open and all mandatory fields aren't completed, when the cases moves to a new segment the SR will become unprogressable as some of these fields will be 'greyed' out. When creating an SR you must complete all mandatory fields. If an SR attached to a case has greyed out mandatory fields raise an incident. For more information refer to Incident Management.

Users may select those SRs relevant to their business area, for example applications, maintenance, enforcement.

For new application SRs, select the new button on the toolbar, a new screen is displayed where the user can enter the client details to create a new application. For more information refer to Application Overview.

#### **Linking SRs**

There are several ways to link SRs.

Link one SR to another SR through the **Related SR** tab. Select the **Related SR** tab and **Add**. Once the list of SRs has been populated, highlight the SR you wish to link and select **OK**.

Link the SR to the case by selecting the **Case #** button, this opens a new applet. Highlight the relevant case and select **Add** and **OK**.

WTake the above action in chronological order, starting with the oldest SR in the threadbar. This will keep the sequence of SRs in chronological order

### **Child SRs**

Create a child SR from a parent SR by selecting the **Child SR** tab. Select **New** and open the drop down menus to create the relevant SR. A child SR is automatically linked to the parent SR and the case.

For more information refer to Child Service Requests emulation.

#### Service request types - case owning and functionally unique

There are two types of SR: case owning; and functionally unique.

Functionally unique SRs are completed by specialist teams with read only access to the rest of the case group for example, subject access request SRs.

WAs the case owner, when creating the functionally unique SR, consider making an **SR Notes** entry to provide some background information and context for the specialist caseworker who receives the SR.

#### Accessing the SR list

The SR list is accessed by selecting the **Cases** or **Service** dropdown on the toolbar or one of the SR dropdown choices of **My Service Request**, **My Teams Service Requests** and/or **All Service Requests**.

Individual SRs are accessed by selecting the SR from the list. To navigate to the case the SR is associated with, select **Go To Case**.

If you enter an SR via the case tab, you can use the arrows to scroll through the SRs for that case, however if you enter an SR via the SR tab, you will scroll through multiple case SRs in your queue when you use the arrows.

If the team leader wants to access the SR that is assigned to the caseworker they can only do this via the **My Team's Service Request** view.

🍘 If caseworkers create an SR using a contacts details without assigning it to the case or, create an SR for a case held in

another segment of the **business operating model**, they will not be visible to the caseworker in **My Service Request View**. The SR will be accessible in either **Contact Service Request View** or **My Service Requests Across Segments** which will display all open SRs created by the caseworker.

## How to close an SR

To close an SR all the linked activities must be completed with a **Status** of **Done** or **N/A** and system generated letters issued in the overnight batch. If any **activity** is **In Progr**ess or any letters awaiting fulfilment a message advises users they must complete all activities within the work item, or wait for the letter batch to complete before proceeding.

Failure to complete the **resolution code** and/or marking the SR as **Closed** will cause work allocation/routing errors and although all activities have been completed the SR will still be counted as on hand.

When all activities are completed and letters issued the SR can be closed. Select:

- A **Resolution Code** from the drop down menu
- Closed from the Status drop down menu
- Cancel or Complete from the Sub Status drop down menu

UIF an SR is raised in error use the drop down menu to change the **Status** to **Closed** and the **Sub Status** to **Cancelled**.

If an SR is **Closed** or **Cancelled** in error, identify the relevant SR, select **New** to recreate it and select the relevant **Area** and **Sub Area**.

## Manage Inbound Contact SRs

- Process = Manage Inbound Call
- Area = General Enquiry
- Sub Area = General Enquiry

Ensure that these service requests are correctly linked to a case and then closed once the necessary action has been completed. If a colleague takes a call on your behalf this SR may be assigned to you, regularly check your service requests for SRs of this type to identify any necessary action or callbacks resulting from an inbound call. A call outcome must always be selected. If no action/callback is required the call can be marked as **Call - Resolved** and the SR/activity closed.

#### Saving Information

# **Saving information**

Where no automatic save option is displayed within the SR users must select one of the following to record and save information:

- Select New today's date, user profile and comments box is generated
- Select Menu today's date, user profile and comments box is generated
- Select Ctrl and S today's date, user profile and comments box is generated
- Use of a button information is submitted to a database or interface for processing, e.g. Send MOP will send the method of payment information to BaNCS

A save must be performed whenever a new contact is added onto the system or an SR sub status updated.

#### Inbound Call Display

# **Inbound call display**

Inbound callers enter their unique scheme client identification number (SCIN); if the SCIN is correct and recognised, the system populates the screen with a generic, snapshot view of the client's case details. The generic view includes case specific security details, payment information and contact information.

If the SCIN is recognised the following screen is displayed:

| Sing in procedures     All in the second second secon                                                                                                    | Edit Ver           | w Navigate Query Tools | Help               |              |             |                                                                          |                                                                     |                                     |                                | chile Garena<br>god Dr Scene |
|----------------------------------------------------------------------------------------------------|--------------------|------------------------|--------------------|--------------|-------------|--------------------------------------------------------------------------|---------------------------------------------------------------------|-------------------------------------|--------------------------------|------------------------------|
| Norm         Contacts         Cases         Service         Accounts           Inter Unit         Contacts         Contacts         Contact                                                                                                    | 120                | Procedures   A 2       | 9 9 9              | 1            |             |                                                                          | Sav                                                                 | d Queries:                          |                                | • 4                          |
| Advest Let   Contact Query Trs, Julie Bears Trs, Julie Bears Trs, Julie Bears Trs, Julie Bears Trs, Julie Bears Trs, Mark, Contact Details Trs, Mark, Contact Details Trs, Trs, Trs, Trs, Trs, Trs, Trs, Trs,                                                                                                    | ne list o          | ontacts Cases 9        | Service Activities | Account      | es :        |                                                                          |                                                                     |                                     |                                |                              |
| Trist, Julie Boarn       @ 201731-0       @ 201731-0       @ 201731-0       @ 201731-0       @ 201731-0       @ 201731-0       @ 201731-0       @ 201731-0       @ 201731-0       @ 201731-0       @ 201731-0       @ 201731-0       @ 201731-0       @ 201731-0       @ 201731-0       @ 201731-0       @ 201731-0       @ 201731-0       @ 201731-0       @ 201731-0       @ 201731-0       @ 201731-0       @ 201731-0       @ 201731-0       @ 201731-0       @ 201731-0       @ 201731-0       @ 201731-0       @ 201731-0       @ 201731-0       @ 201731-0       @ 201731-0       @ 201731-0       @ 201731-0       @ 201731-0       @ 201731-0       @ 201731-0       @ 201731-0       @ 201731-0       @ 20174-0       @ 20174-0       @ 20174-0       @ 20174-0       @ 20174-0       @ 20174-0       @ 20174-0       @ 20174-0       @ 20174-0       @ 20174-0       @ 20174-0       @ 20174-0       @ 20174-0       @ 20174-0       @ 20174-0       @ 20174-0       @ 20174-0       @ 20174-0       @ 20174-0       @ 20174-0       @ 20174-0       @ 20174-0       @ 20174-0       @ 20174-0       @ 20174-0       @ 20174-0       @ 20174-0       @ 20174-0       @ 20174-0       @ 20174-0       @ 20174-0       @ 20174-0       @ 20174-0       @ 20174-0       @ 20174-0       @ 20174-0       @ 20174-0       @ 20174-0       @ 20174-0                                                                                                    | etacts List        | Contacts Query         |                    |              | _           |                                                                          |                                                                     |                                     | 75.5                           | 1000000                      |
| Bane         Open           Store Process         Dool: 00/02/19/3         Cantex Checkmon: Letter         Address Live 12: 126 Cleance House 32<br>Address Live 2: The Bouloward           Last lance*         Bane         Dool: 00/02/19/3         Cantex Checkmon: Letter         Address Live 2: The Bouloward           Store Live 3: Address         Bane         Bane         Dool: 00/02/19/3         Email Address           Store Live 3: Address         Bane         Bane         Bane         Cantex The Memory 10: Letter           Store Live 3: Address         Bane         Bane         Bane         Dool: 00/02/19/3         Email Address           Store 1: Contact Stamsonary         Main Stars 1:         Cantex The Memory 2: Live 3: Address         Store 1: Cantex Bane         Cantex Finite *           Qualifying Children         Memory 1: Live 3: Min         Memory 1: Live 3: Store 1: Cantex Bane         Cantex Finite *           Qualifying Children         Memory 1: Live 3: Live 3: Min         Memory 1: Live 3: Store 1: Cantex Bane         Cantex Finite *           Scoret/ Contact         Date of Bitch         McD         Cleat Rate         Memory 1: Live 3: Min           Main         Bane         02/02/000         MeMory 1: Live 3: Min         Memory 1: Live 3: Min           Scoret/ Contact Memory 2: Live 3: Live 3: Min         Memory 1: Live 3: Min                                                                                                    | Irs. Julie         | Bearn                  |                    |              |             |                                                                          |                                                                     |                                     | 4 29 of 33 -                   | • 9                          |
| Clear Contact Decisit           Title **         Mail         Clear Contact Decisit         Address Line 2: The Bookrawd         Address Line 2: The Bookrawd         Contruct VSIGUIDIN         Contruct VSIGUIDIN         Contruct VSIGUIDIN         Contruct VSIGUIDIN         Posces           Securitry Children I: Mew • I (ower • 1 - 22003/C000         Memo * The Object To Address * Address = The Posces         Contruct VSIGUIDIN         Ferse • 0 addres = The Posces         Contruct VSiguidin         Ferse • 0 addres = The Posces                                                                                                    | enu •              | Query                  |                    |              |             |                                                                          |                                                                     |                                     |                                |                              |
| Title *     Post     DOB     DOB     Cartact Peternos: Letter     Address Line 1: Dia Garence House     34       List lines:     Main     Gardier: Famile     Post     Address Line 2: Die Boderoot     Address Line 2: Die Boderoot       Alles:     Dob     Post     Status     Dob     Post     Address Line 2: Die Boderoot       Alles:     Dob     Post     Status     Dob     Post     Discost       Alles:     Dob     Post     Status     Dob     Post     Discost       Scoretary Construct     Text     Date of Boord     Status     Discost     Discost       Scoretary Construct     Text     Base     Date of Boord     Discost     Discost                                                                                                    | <b>Client</b> Deta | offs                   |                    |              |             | <b>Client</b> Contact 0                                                  | Details                                                             |                                     |                                |                              |
| LastTanes* Issan<br>LastTanes* Issan<br>Address Live 2: the Boulevard<br>Address Live 2: the Boulevard<br>Address Live 2: the Boulevard<br>Scott 2000/1994 (1994)<br>Address Live 2: the Boulevard<br>Scott 2000/1994 (1994)<br>Scott 2000/1994 (1994)<br>Scott 2000/19                                                                                                    | Tide:*             | Mrs.                   | V D08:             | 08/03/1983   | 90          | Contact Preference:                                                      | Letter                                                              | Address Line 1                      | 176 Clarence House             | ы                            |
| hrsthamet* Ade<br>Ade in druch 199400515C<br>Ade in and<br>Ade in and in a state in a state i                                                                                                    | Last Name:*        | Bearn                  | Genders            | Female       | w 0         | Main) Home Phone #:                                                      |                                                                     | Address Line 2                      | The Boulevard                  |                              |
| sode have:<br>Less: Second Second Seco                                                                                                    | Frsthame:*         | 3.de                   | NDVD:              | MP400515C    |             | Business Phone #1                                                        | 01138230524                                                         | Town/City                           | LEEDS                          |                              |
| Alaes Boords 21<br>Begerments 21<br>Begerments 21<br>Begerments 21<br>Begerments 21<br>Begerments 21<br>Begerments 21<br>Begerment 21<br>Begerment 21<br>Begerme | sode Name:         |                        | SCIN               | 121000929132 | 24          | Hobie Telephone #:                                                       | 07574056235                                                         | County                              | WEST YORKSHERE                 |                              |
| Security Contacts Summary     Rear Pace #     Courtry England       Security Contacts Summary     Rear Pace #     Courtry England       Security Contacts Summary     Rear Pace #     Courtry England       Security Contacts Summary     Rear Pace #     Courtry England       Security Counting     Class Rear     Courtry England       Ray     Beam     22/00/2004     Mere Solution       Ray     Beam     22/00/2004     Mere Solution       Pace     Pace     Pace #       Ray     Beam     22/00/2004     Mere Solution       Pace     Pace #     Pace #       Ray     Beam     22/00/2004     Mere Solution       Pace #     Pace #     Pace #       Pace #     Pace #     Pace #       Pace #     Pace #     Pace #       Pace #     Pace #     Pace #       Pace #     Pace #     Pace #       Pace #     Pace #     Pace #       Pace #     Pace #     Pace #       Pace #     Pace #     Pace #       Pace #     Pace #     Pace #       Pace #     Pace #     Pace #       Pace #     Pace #     Pace #       Pace #     Pace #     Pace #       Pace #     Pace #                                                                                                    | Ales:              |                        | Special            |              | ы           | E-mail Address:                                                          | Ade.Beam@gnal.com                                                   | Post Code                           | LS10 ILL                       |                              |
| Security Constants Summery Relationships Mare before Activities Successions CAS Searches COACheated Searches Coacheater Professore Value (Coacheater Professore) Coacheater Professore Value (Coacheater Professore) Coacheater Professore Value (Coacheater Professore) Coacheater Professore Value (Coacheater Professore) Value (Coacheater Professore) Value (Coacheater P                                                                                                    |                    |                        | Requirements       |              |             | Main Roy &                                                               |                                                                     | ~ ~                                 | Fasterd                        | 121                          |
| OpC First Name     OF Last Name     OF Last Name     Date of Birsh     NNO     Clear Birsh       Ruby     Beam     000202000     H99400150     PMC       Ruby     Beam     22002004     H99400150     PMC       Verif Dig Name     22002004     H99400150     PMC       Verif Dig Name     Question:     Activities     Question:       Control     Seam     Query     1-5 af 5+       SK #     Process     Acea     Sold Area     Date Seams       > SMUSH     Process     Acea     Sold Area     Date Seams       > Control     Type     Topol     Type     Call Retenden Type                                                                                                    | Jualifyin          | g Children   Men.      | Query              |              | 1-2 of 2    | Security Q                                                               | uestions                                                            |                                     |                                |                              |
| Page         Been         00000000         MMMOTION         NMM           Ruby         Been         22(03)0004         MMMOTION         Pack         PSV 41.         Verify Opts Ins.4 (1.7)           Verify Opts Ins.4 (1.7)         Verify Opts Ins.4 (1.7)         Verify Opts Ins.4 (1.7)         Verify Opts Ins.4 (1.7)           Constant:         Accession 1         Operations (1.7)         Verify Opts Ins.4 (1.7)           Envirol:         Constant:         Accession 1         Operations (1.7)           Str.#         Process         Area         Sold Area         Doublant           Str.#         Process         Area         Sold Area         Doublant           > Cell-Contourd         13-Seft Arthur for NR 2 startd         Cell Retreation Type:                                                                                                    | QC First N         | ame QC Last Name       | Date of Birth      | NINO         | Client Ro   | de Menu •                                                                |                                                                     |                                     |                                |                              |
| Ruby Beam 22(03)2004 199450150 PuC Verty Data SL 77<br>Question: Animer<br>Securice Request: Mex.+ Park Query 1-5 af 5+ SP<br>Securice Request: Mex.+ Park Query 1-5 af 5+ SP<br>Securice Request: Mex.+ Park Query 1-5 af 5+ SP<br>Securice Request: Mex.+ Park Query 1-5 af 5+ SP<br>St F Process Area Sub Area Due Date > Call Recently 13-56 After the Na State                                                                                                    | Rags               | Dearn                  | 00/03/2008         | MP4071158    | NRP         |                                                                          | 100 m                                                               | [ Indiana ] [                       | And Real and a Discount of the |                              |
| Verif Opta In as (1, 7)<br>Question: Adverse<br>Sector Automa passional<br>Question 1<br>Sector Automa passional<br>Question 2<br>Sector Constance passional<br>Question 2<br>Sector Constance passional<br>Question 2<br>Sector Constance passional<br>Question 2<br>Sector Constance passional<br>Question 2<br>Sector Constance passional<br>Question 2<br>Sector Constance passional<br>Sector Constance passional<br>Constance passional<br>Constance passional                                                                                                    | Ruby               | Beam                   | 22/03/2004         | MP405015D    | PWC         |                                                                          | -24 m                                                               | 110000                              | nai nami il dhastori a e       | -                            |
| Custor: Anner:<br>Secol dustore passured<br>Questor:<br>Custore Passured<br>Questor:<br>Secol dustore passured<br>Questor:<br>Secol dustore passured<br>Questore passured<br>Secol dustore passured<br>Secol dustore passured<br>Secol dustore passured<br>Questore passured<br>Secol dustore passured<br>Secol dustore passured<br>Questore passured<br>Secol dustore passured<br>Secol dustore passured<br>Questore passured<br>Secol dustore passured<br>Secol dustore passured<br>Questore passured<br>Secol dustore passured<br>Secol dustore passured<br>Secol dustore passured<br>Secol dustore passured<br>Secol dustore passured<br>Secol dustore passured<br>Secol dustore passured<br>Secol dustore passured<br>Secol dustore                                                                   |                    |                        |                    |              |             |                                                                          |                                                                     |                                     |                                |                              |
| Service Request Mex.* Fee Query 1-5ef5+ Set Activities Mex.* Fee Query 1-5<br>SK Process Area Sub Area Dec Date 7 Type Decretation Status Call Retention Type 1000000 Proceedings Status Call Retention Type 2000000 Process Status Call Retention Type 2000000 Process Status Call Retention Type 2000000 Process Status Call Retention Type 2000000 Process Status Call Retention Type 2000000 Process Status Call Retention Type 2000000 Process Status Call Retention Type 200000 Process Status Call Retention Type 20000000 Process Status Call Retention Type 2000000 Process Status Call Retention Type 2000000 Process Status Call Retention Type 2000000 Process Status Call Retention Type 2000000 Process Status Call Retention Type 2000000 Process Status Call Retention Type 200000 Process Status Call Retention Type 20000 Process Status Call Retention Type 20000 Process Status Call Retention Type 20000 Process Status Call Retention Type 20000 Process Status Call Retention Type 20000 Process Status Call Retention Type 20000 Process Status Call Retention Type 20000 Process Status Call Retention Type 20000 Process Status Call Retention Type 20000 Process Status Call Retention Type 20000 Process Status Call Retention Type 20000 Process Status Call Retention Type 20000 Process Status Call Retention                                                                                                    |                    |                        |                    |              |             |                                                                          | Verify C                                                            | igita No.s (1, 7)                   |                                |                              |
| Question 1<br>Service Request New  Free Query 1-5ef + Exc<br>SR Process Area Sob Area Due Date Type Description Status Call Retextum Type<br>1-54000500 Prefers Call and Schedule Supervision 2 > Call Contrant 12-5ek 14ther 04 Md 2 and 0                                                                                                    |                    |                        |                    |              |             | Queston:                                                                 | Verify 5<br>Answer:                                                 | igita No.s (1, 7)                   |                                |                              |
| Cuntord      Cuntord                                                                                                    |                    |                        |                    |              |             | Question:<br>Special cust                                                | Verify 5<br>Answer:<br>tomer password                               | igita Filo.is (1, 7)                |                                |                              |
| Service Request Meru + Tee Query 1-5 of 5+ Set Activities Meru + Tee Query 1-<br>Sit # Process Area Sub Area Due Date Type Description Status Call Retenden Type ( )+000000 Type Tehno Solution (Call School Segmension 2) > Call -0-000 run 13-5-641-541-641 (X-23 and Call School Segmension 2) > Call -0-000 run 13-5-641-541-641 (X-23 and Call School Segmension 2) > Call -0-000 run 13-5-641-541-641 (X-23 and Call School Segmension 2) > Call -0-000 run 13-5641-541-641 (X-23 and Call School Segmension 2) > Call -0-000 run 13-5641-541-641 (X-23 and Call School Segmension 2) > Call -0-000 run 13-5641-541-641 (X-23 and Call School Segmension 2) > Call -0-000 run 13-5641-541-641 (X-23 and Call School Segmension 2) > Call -0-000 run 13-5641-541-641 (X-23 and Call School Segmension 2) > Call -0-000 run 13-5641-541-641 (X-23 and Call School Segmension 2) > Call -0-000 run 13-5641-541-641 (X-23 and Call School Segmension 2) > Call -0-000 run 13-5641-541-641 (X-23 and Call School Segmension 2) > Call -0-000 run 13-5641-541-641 (X-23 and Call School Segmension 2) > Call -0-000 run 13-5641-541-541-541 (X-23 and Call School Segmension 2) > Call -0-000 run 13-5641-541-541-541-541-541-541-541-541-541-5                                                                                                    |                    |                        |                    |              |             | Question:<br>Special cust<br>Question 1                                  | Verify 5<br>Answer:<br>Iomer pessivord                              | igita No.s (1, 7)                   |                                |                              |
| Sit #         Process         Area         Sub Area         Due Date         Type         Description         Status         Call Retention Type           1-01020503         Perform Calculation Calc and Schedule         Supervession         It         > Cal- Outbound         13 - Sealit Author da Not Started                                                                                                    | 1                  |                        |                    |              |             | Queston:<br>Special cus<br>Queston1<br>Queston2                          | Verify C<br>Answer:<br>tomer password                               | gita filo. s (1, 7)                 |                                |                              |
| 1-040205803 Perform Calculation Calc and Schedule Supersession     1     2     Call - Outbound     13 - Seek Further de Not Started                                                                                                    | 1<br>iervice F     | Request   Menu +       | New C              | (Jarry) 1-1  | 1 of 5+   🖭 | Queston:<br>Special cust<br>Queston1<br>Queston2<br>Activities           | Verify C<br>Answer:<br>toner password                               | gistes (1, 7)<br>Query              |                                | 1-5                          |
|                                                                                                    | Service I          | Request   New •        | here (             | Sub Area     | S of S+     | Queston:<br>Special cust<br>Queston1<br>Queston2<br>Activities<br>t Type | Verify C<br>Answer:<br>toner password<br>Menu • Trew<br>Description | gita haus (1, 7)<br>Query<br>Status | Call Retestion Type            | 1.5                          |

If the inbound caller does not enter their SCIN or enters it incorrectly the system displays search options. The caseworker will enter the client's details to search for the case and when located, the system displays a generic, snapshot view of the case details.

If the SCIN is not recognised the following screen is displayed:

|              | Procedures 3   | 2 2 1     |                        | 1           |              |                          | Sa            | vea Que | enes                  |                    | 1    |
|--------------|----------------|-----------|------------------------|-------------|--------------|--------------------------|---------------|---------|-----------------------|--------------------|------|
| intect:      |                |           |                        |             |              |                          |               |         |                       |                    |      |
| ome 🔠 C      | ontacts Cases  | Service   | Activities             | Account     | ts           |                          |               |         |                       |                    |      |
| ontacts List | Contacts Query |           |                        |             |              |                          |               |         |                       |                    |      |
| All Contacts | Menu •         | New Quer  | 7.                     |             |              |                          |               |         |                       | 26 - 30 of 30-     | - 15 |
| Title        | Last Name      | First Nam | e Mid                  | idle Name   | DOB          | SCIN                     | NINO          | ٨       | ddress Line 1         | Post Code          |      |
| Mes.         | Barker         | Jane      |                        |             | 13/12/1984   |                          |               |         |                       |                    |      |
| 19.          | Garker         | Jm        |                        |             | 01/12/2005   |                          |               |         |                       |                    | _    |
| Ptr.         | Batcher        | ) ariar   |                        |             | 10/06/2005   |                          |               |         | Clarence Dock         | LS10 18F           |      |
| Mrs.         | Beam           | 3.de      |                        |             | 06/03/1983   | 121000929132             | MP400515C     | 1       | 76 Clarence House     | 1510 ILL           |      |
| Hr.          | Bennett        | Janes     |                        |             | 13/09/2006   |                          | AB123456C     | đ       | dD                    |                    | _    |
| Mrs, Julie   | Bearn          |           |                        |             |              |                          |               |         |                       | ▲ 29 of 30+        | •    |
| Menu •       | Query          |           |                        |             |              |                          |               |         |                       |                    |      |
| Client Detai | ás .           |           |                        |             |              | Client Contact I         | Details       |         |                       |                    |      |
| Trie.*       | Mis.           | (*)       | 205                    | 05/03/1983  |              | Contact Dieferenze:      | Not Selected  |         | Address Line 11       | 176 Clarence House |      |
|              |                |           | 6                      |             | 1.01         | Arriston Press           |               |         |                       | The Residented     |      |
| Last report. | Dearn          |           | verver.                |             | (*)          | yeary none more at       |               |         | NOTES CREE            | THE DOUEY BY       |      |
| Pystname:*   | Aute           |           | NOVOL                  | M9-403515C  |              | Dusness Phone Pt         |               |         | TownyCity:            | uns                |      |
| Mode Name:   |                |           | SCIN                   | 12100092913 | 2 <u>H</u>   | Mobile Telephone #:      |               |         | County:               | WEST YORKSHERE     | 1    |
| Alast        |                |           | specal<br>equirements: |             | 9            | E-mail Address:          |               |         | Post Code:            | 1510 ILL           |      |
|              |                |           |                        |             |              | Han Fax #:               |               |         | Country:              | England            | E    |
| Other Infor  | mation         |           |                        |             |              |                          |               |         |                       |                    |      |
| Potentially  | Voient: E      |           | Arme                   | d -         |              |                          |               |         |                       |                    |      |
| Personal In  | terest E       |           | Force Flay             | -           |              | Contact Status:          | NINO Verified |         | Contact Stat          | nai<br>161         |      |
|              | or Cat a       |           | PI Reaso               |             | ( <b>v</b> ) | Lasting/Joint<br>POAL#MI | m             |         | Register<br>Client Re | ed .               | 2    |
|              |                | Ban       | kruptcy Statu          | \$C         |              | Bankruptcy Date:         |               | 8       | 1                     |                    |      |
|              |                |           |                        |             |              |                          |               |         |                       |                    |      |
|              |                |           |                        |             |              |                          |               |         |                       |                    |      |

#### Activity Plans

# **Activity plans**

SRs have an activity plan attached to them. When a Process, Area, Sub Area and Status have been selected on an SR an activity plan is generated.

An activity plan is a list of steps that a caseworker or system runs through to complete an SR. Completing all activities within the AP does not automatically update the Status of the SR to Closed, but all activities within the plan must have the Status field updated to allow the SR to be closed, this should be done manually, see how to close an SR earlier in this procedure.

When updating enforcement activity plans always update the Outcome field of each activity plan line rather than the Status field. Failure to do so may result in a technical error.

When scrolling through the activities in the activity plan, if an error message is displayed stating 'A beginning of file reached error has occurred', this message can be ignored as it will not cause any system problems.

Activity plans are a prompt and not always required. They are not a substitute for procedures, but should be used with the procedures in order to complete the required process.

Ensure the activities are fully completed before marking them as Done, the system will not allow you to edit the fields after that point.

| C 16' ant        | (53 30 2 13 <sup>2</sup> ###0                                                                                                    | påkredse "e                                                                                                    | nditat.me                                                                                                    |                                                                                                    |                         |                                                                                                    |                                                                                                    |                                                                                                    |                                                                                                    | • 49 X 1+++                                                                                                    |                        |                                      |
|------------------|----------------------------------------------------------------------------------------------------|----------------------------------------------------------------------------------------------------|----------------------------------------------------------------------------------------------------|----------------------------------------------------------------------------------------------------|-------------------------|----------------------------------------------------------------------------------------------------|----------------------------------------------------------------------------------------------------|----------------------------------------------------------------------------------------------------|----------------------------------------------------------------------------------------------------|----------------------------------------------------------------------------------------------------|------------------------|--------------------------------------|
| ER they for      | worken Turk Halp                                                                                                    |                                                                                                    |                                                                                                    |                                                                                                    |                         |                                                                                                    |                                                                                                    |                                                                                                    |                                                                                                    |                                                                                                    |                        |                                      |
| a gates          | dik Sector                                                                                                    |                                                                                                    | 101                                                                                                    |                                                                                                    |                         |                                                                                                    |                                                                                                    |                                                                                                    |                                                                                                    | 9.0.                                                                                                    | £ - 23                 | Page - (31                           |
| Edit Name No.    | and they been                                                                                                    | 144                                                                                                    |                                                                                                    |                                                                                                    |                         |                                                                                                    |                                                                                                    |                                                                                                    |                                                                                                    |                                                                                                    |                        | 1.00                                 |
| C C Inco         | E A main                                                                                                    | 8 1 25                                                                                                    | 0.2                                                                                                    |                                                                                                    |                         |                                                                                                    |                                                                                                    |                                                                                                    |                                                                                                    | and Queries: * Al 10+                                                                                                    |                        |                                      |
| 10/21            |                                                                                                    |                                                                                                    |                                                                                                    |                                                                                                    |                         |                                                                                                    |                                                                                                    |                                                                                                    |                                                                                                    |                                                                                                    |                        |                                      |
| Colored          | iar   Cases   📷 E                                                                                                    | betach: W                                                                                                    | fork Managemen                                                                                                    | d Incidents 9                                                                                                    | Service                 | Endroce Advand                                                                                                    | ralian - Randator Events                                                                                                    | Lead                                                                                                    | a Application                                                                                                    | teals Abando                                                                                                    | dana i Pali            | ky Advenuts                          |
| Canaditizational | 1 (A Service Region                                                                                                    | e   Ainewes                                                                                                    | (Counting Task, )                                                                                                    | Explorer   Service Ro                                                                                                    | njumiti Humm            | Service Requests L                                                                                                    | M   Invite Report Charl                                                                                                    | a ( Ser                                                                                                    | the Pagerd Allia                                                                                                    | num anun                                                                                                    |                        |                                      |
| 22889290         | 6                                                                                                    |                                                                                                    |                                                                                                    |                                                                                                    |                         |                                                                                                    |                                                                                                    |                                                                                                    |                                                                                                    |                                                                                                    | 100                    | sta 🕢 📔                              |
| et liter         | Ine Gerr                                                                                                    | Sets Carsed                                                                                                    | Gala Cere - G                                                                                                    | anto Staar on Action to                                                                                                    |                         |                                                                                                    |                                                                                                    |                                                                                                    |                                                                                                    |                                                                                                    |                        |                                      |
| durantian        |                                                                                                    |                                                                                                    |                                                                                                    |                                                                                                    |                         |                                                                                                    |                                                                                                    |                                                                                                    | States and the                                                                                                    | nership                                                                                                    |                        |                                      |
|                  |                                                                                                    |                                                                                                    |                                                                                                    |                                                                                                    |                         |                                                                                                    |                                                                                                    |                                                                                                    |                                                                                                    |                                                                                                    |                        |                                      |
| 20.012.00        | CONTRACTOR                                                                                                    |                                                                                                    | Pores," Er                                                                                                    | calified enquires                                                                                                    | . 💌                     | Barrie Achrigi                                                                                                    |                                                                                                    |                                                                                                    | Sipt.a.*                                                                                                    | Concession of the local division of the local division of the loca |                        |                                      |
| Lasthane: Nepl   | attine                                                                                                    | - 28                                                                                                    | Area * 12                                                                                                    | regilants                                                                                                    | . 🗩                     | Second.                                                                                                    |                                                                                                    |                                                                                                    | Sd Sete*                                                                                                    | 31-Program                                                                                                    |                        |                                      |
| feet lane bigd   | feathing .                                                                                                    |                                                                                                    | "Linkson" fa                                                                                                    | and a factor                                                                                                    |                         | Resident Code:                                                                                                    |                                                                                                    |                                                                                                    | Ourset                                                                                                    | Samta Sar                                                                                                    | . 34                   |                                      |
| Case #1 3-08     | NUMBER OF                                                                                                    | - 18                                                                                                    | Adam                                                                                                    |                                                                                                    |                         | Reserve .                                                                                                    |                                                                                                    |                                                                                                    | Due Date:                                                                                                    | 20070425112 12:00:00 AM                                                                                                    |                        |                                      |
|                  |                                                                                                    | 18                                                                                                    | Garrent" 10                                                                                                    | ALCONG 10:05-24                                                                                                    |                         | Revi Active Due Date:                                                                                                    |                                                                                                    |                                                                                                    | Outer Import                                                                                                    |                                                                                                    |                        |                                      |
| ACCENT:          |                                                                                                    |                                                                                                    |                                                                                                    |                                                                                                    |                         |                                                                                                    |                                                                                                    |                                                                                                    |                                                                                                    |                                                                                                    |                        |                                      |
| market 1         | and the second second                                                                                                    | - Barriston I                                                                                                    | Partners Trees                                                                                                    | and the second second s                                                                                                    | Inco                    | the second second                                                                                                    | the law second                                                                                                    |                                                                                                    | Inconstant                                                                                                    | manufactor I alterna                                                                                                    |                        |                                      |
| my+340 0         | c Here 245   House                                                                                                    | n/Freekten                                                                                                    | t-deux   160                                                                                                    | evolute dA   tel                                                                                                    | in I mout               | Micano Pag 1 (94) VI                                                                                                    | 6.South   Painters with                                                                                                    | and a                                                                                                    | Introduction                                                                                                    | www.beak [ Atlante                                                                                                    | 61 A.0                 | attes *                              |
| Mun Sele Co      | C Hare bits   House                                                                                                    | n President                                                                                                    | E-deves   144                                                                                                    | er Security (SA    166<br>Security (SA    166                                                                                                    | tick Team               | Martin Trip   194000                                                                                                    | t South   Passarts with                                                                                                    | verred.                                                                                                    | terrstorthe                                                                                                    | Menting Location For                                                                                                    | 64   A.D.              | iler .                               |
| Maya Safe   C    | Description<br>Description<br>D4-Investigate Case                                                                                                    | er (Frenklerer                                                                                                    | Bederers   144                                                                                                    | de Securio CA.    Tel<br>(en 1)<br>(en 1)                                                                                                    | Salt Type               | Microsof Prog. 2 (200,000<br>Microsof 11<br>12/00/2012 0                                                                                                    | Nature<br>Mature                                                                                                    | -                                                                                                    | l territorite                                                                                                    | Meeting Location Test                                                                                                    | Gi   Acto<br>1         | ties *<br>daf tier  <br>Treaded      |
| Mare Safe C      | CHrestellen<br>Deurstellen<br>Di Streetigste Can<br>20 Streetigste De                                                                                                    | reflected and                                                                                                    | didd resource is a                                                                                                    | en Secure CA    Tak<br>(2017)<br>Seculy<br>seculy<br>star Outboard                                                                                                    | Salt Type               | Microsof Prog.   Children<br>Microsof V<br>Statest V<br>Statestopic                                                                                                    | Notes<br>Mater<br>States                                                                                                    | -                                                                                                    | I destroited the                                                                                                    | Meeting Location Test                                                                                                    | 64   A.D.              | tites 💌                              |
| Mer Mr [C        | C Have Solo    Proceedings                                                                                                    | referention (                                                                                                    | Conteness   1000<br>addet resource for 1<br>field by the same is<br>to goe a treaf do 1                                                                                                    | er Secret (A   14<br>(47)<br>Secret<br>sector<br>star Odioard<br>and                                                                                                    | tick Tope               | Microsof Prog. 2 (244/94)<br>Microsof Prog. 2 (244/94)<br>Significance of<br>Significance of<br>Significance of                                                                                                    | North Panarty atto<br>Matan<br>19557 Af Na Stand<br>19557 Af Na Stand<br>19557 Af Na Stand                                                                                                    | -                                                                                                    | Dener<br>Semicita<br>Semicita<br>Semicita<br>Semicita                                                                                                    | Hereing Location Tel                                                                                                    | Gi   Acto<br>1         | ottes 💌<br>Gof G+ 👔<br>Templa        |
| New Sele         | C Hurs Tels   Francis<br>Description<br>04 Secolgate Can<br>23 Information<br>05 Additionals to Sec<br>07 Datamare and in                                                                                                    | e Makery to sat<br>ny rel to corta<br>ny rel to corta<br>ny rel to corta                                                                                                    | Contenue   1000<br>addet reasons for 2<br>dealby the using 5<br>to give a brief day 1<br>most or enquiry 1                                                                                                    | en Socarty (SA   1 ke<br>Serg )<br>Serg (<br>Serg )<br>Serg (<br>Serg )<br>Serg )<br>Serg (<br>Serg )<br>Serg )<br>Serg (<br>Serg )<br>Serg )<br>Serg (<br>Serg )<br>Serg )<br>Serg (<br>Serg )<br>Serg )<br>Serg (<br>Serg )<br>Serg )<br>Serg (<br>Serg )<br>Serg )<br>Serg (<br>Serg )<br>Serg )<br>Serg (<br>Serg )<br>Serg )<br>Serg (<br>Serg )<br>Serg )<br>Serg (<br>Serg )<br>Serg )<br>Serg )<br>Serg (<br>Serg )<br>Serg )<br>Serg )<br>Serg (<br>Serg )<br>Serg )<br>S | tick Tear               | Microsof Prog. 2 (244/44)<br>Microsof V<br>Scipicitization<br>Scipicitization<br>Scipicitization<br>Scipicitization                                                                                                    | Mahar<br>Mahar<br>Shiti A Na Sana<br>Shiti A Na Sana<br>Shiti A Na Sana<br>Shiti A Na Sana                                                                                                    | Nerred .                                                                                                    | Exercise the<br>second second sec                | Meeting Location Ted                                                                                                    | Gi   Acto<br>1         | tites *<br>def (2+ 1)<br>Troughd     |
| New Selection    | C Hore Trits   Press<br>Personaption<br>04 Severing for Case<br>23 Johnson deut the<br>04 Add option to Se<br>04 Determine and in<br>14 Add option to Se                                                                                                    | e Malery to sal<br>y of the costa<br>rose frequent t<br>ecost attern of<br>a attern or                                                                                                    | Contenent 1 Local<br>addet resource to 2<br>field by the same is<br>to pre-school de 1<br>man or engany for<br>complete and so 1                                                                                                    | en Secara (A.   16<br>berg )<br>                                                                                                    | Side Topic              | Allocated Prog. [ 1204/240<br>Start V<br>Start V<br>Start(2012012 &<br>S205/2012 &<br>S205/2012 &<br>S205/2012 &<br>S205/2012 &                                                                                                    | Mahan<br>Mahan<br>Katan<br>Katan<br>Katat Jawad<br>Katat Afrika Jawad<br>Katat Afrika Jawad<br>Katat Afrika Jawad                                                                                                    | werrend                                                                                                    | Exercise of the second second                    | Meeting Location Ted                                                                                                    | G <b>i   Auto</b><br>1 | vities 💌<br>- Gal Ga   <br>- Yengda  |
|                  | C Hore Trite   Research<br>Description<br>D4 Service July Can<br>23 - Select Out Des<br>D6 - Add refers to Se<br>D7 Datamine and re<br>11 - Saafry dent that<br>D4 - Ondertake result                                                                                                    | e Miley to ad<br>y of the costa<br>roba Request to<br>each attern of<br>a attern or<br>door attern                                                                                                    | Colores (100<br>addd resors (1)<br>for (1) the same (1)<br>for a strain of the same<br>same of english and (1)<br>complete and (1)                                                                                                    | en Secara (SA   164<br>(any )<br>)<br>)<br>)<br>)<br>)<br>)<br>)<br>)<br>)<br>)<br>)<br>)<br>)<br>)<br>)<br>)<br>)<br>)                                                                                                    | Sub Type                | Microsof Prog. 2 (2004)<br>Signa (2002)<br>Signa (2002)<br>Signa | South         Fannacts with           Mature         65507 AF Not Standed           65507 AF Not Standed         65507 AF Not Standed           65507 AF Not Standed         65507 AF Not Standed           65507 AF Not Standed         65507 AF Not Standed           65507 AF Not Standed         65507 AF Not Standed                                                                                                    | approved in the second second se | Extintation for<br>special tax<br>special tax<br>special tax<br>special tax<br>special tax<br>special tax<br>special tax<br>special tax<br>special tax<br>special tax                                                                                                    | anna bruk   Attitic<br>Photog Location Tod                                                                                                    | GE   Acto<br>1         | vities 💌<br>- G of G = -  <br>Trends |
|                  | Chevrolite Paramo<br>Personalises<br>Di Simeningsine Casa<br>23-britans dans the<br>Di Addinates to Sim<br>C <sup>1</sup> Datamine and<br>Di Cabarine and<br>Di Cabarine and<br>Di Cabarine and<br>Di Cabarine and<br>Di Cabarine and<br>Di Cabarine and                                                                                                    | e Makey to ad<br>o ed to costa<br>rota Regard t<br>es ed actors e<br>d actors e<br>don actors<br>fois-actors                                                                                                    | Enderer 1000<br>diliti researce 10<br>ted by the same 1<br>to get a bard do 1<br>temport and to<br>complete and to<br>complete and to                                                                                                    | An Security GA    Tail<br>Mary  <br>An ally<br>and y<br>and                                                                                                    | Sink Toper              | Nacional Prog. 2 (2004)<br>Nacional Prog. 2 (2004)<br>Nacional Prog. 2 (200                                                                                                    | Strenth         Parametry with/           Markes         65507 44 Not Standard           65507 44 Not Standard         65507 44 Not Standard           65507 44 Not Standard         65507 44 Not Standard           65507 44 Not Standard         65507 44 Not Standard           65507 44 Not Standard         65507 44 Not Standard                                                                                                    | 1000000 d                                                                                                    | Barthologi (Inc.)                                                                                                    | enne bruk   410 km                                                                                                    | 66   A.D.<br>1         | vities *<br>daf (2+ )<br>Templa      |
| Marca Safe       | Churchel head<br>Description<br>Del Investigate Can<br>22-bitum diret the<br>06-Add nates to the<br>07-bitum den the<br>19-bitum den the<br>19-bitum den the<br>19-bitum den the<br>19-bitum den the                                                                                                    | e Malery to ad<br>o editory to ad<br>o editory to ad<br>o editory to ad<br>o editory to<br>ad actory ee<br>Aler actory<br>faile-art (area<br>o editory)                                                                                                    | Enderer 1000<br>dilitit research (s)<br>today the same is<br>to get a band do 1<br>men ar empiry 1<br>complete and no<br>en Respared (s)<br>5<br>tot (so donare of 2                                                                                                    | er Swart, GA   1ar<br>Ser ()<br>Ser ()<br>Ser  | in   Parial             | Microsof Prog. [ 1004/90<br>Signa (2002)<br>Signa (2002)<br>Sign | Search         Parametry with           Variant         0.05.07 AF Not Samuel           0.05.07 AF Not Samuel         0.05.07 AF Not Samuel           0.05.07 AF Not Samuel         0.05.07 AF Not Samuel           0.05.07 AF Not Samuel         0.05.07 AF Not Samuel           0.05.07 AF Not Samuel         0.05.07 AF Not Samuel           0.05.07 AF Not Samuel         0.05.07 AF Not Samuel           0.05.07 AF Not Samuel         0.05.07 AF Not Samuel                                                                                                    | Apprendi                                                                                                    | Bartistand An<br>Bartist<br>Samuel Samuel Samuel Samuel<br>Samuel Samuel Samuel<br>Samuel Samuel Samuel Samuel<br>Samuel Samuel Sam<br>Samuel Samuel Samuel Samuel Samuel Samuel Samuel Samuel Samuel Samuel Samuel Samuel Samuel Samuel Samuel Samuel Samuel Samuel Samuel Samuel Samuel Samuel Samuel Samuel Samuel Samuel Samuel Samuel Samuel Samuel Samuel Samuel Samuel Samu | anne tende ( 410) for<br>Menting Localizer Ted                                                                                                    | 64   ADD               | vities *<br>daf (2+ 1)<br>Yongdat    |
| Marce Safe       | Chevrolution<br>Description<br>20 bit-section for<br>06 Address to te<br>05 bitsenise and o<br>15 Address to te<br>05 bitsenise and o<br>15 Address to te<br>05 bitsenise and o<br>15 Address to te<br>05 bitsenise and o<br>15 Address to te<br>05 bitsenise and o<br>15 Address to te<br>05 bitsenise and o<br>15 Address to te                                                                                                    | e deservices a<br>produce y to esta<br>produce to pota<br>produce to pota<br>produce to pota<br>a anteres are<br>constantions<br>features to pot<br>produce to pota<br>produce to pota<br>pota<br>produce to pota<br>produce to po                                                                                                    | E-cheese   table<br>added -conserve (r) 3<br>checility: the comp is<br>to give a Shaff die (<br>finanz ar employ (<br>complete and no<br>complete and no<br>complete (i))<br>fot to cheare of 2, 5<br>5                                                                                                    | et Secreto GA    Tal<br>Serg  <br>sector<br>and<br>and<br>and<br>and<br>and<br>and<br>and<br>and<br>and<br>and                                                                                                    | tide Tran               | Historium Prog. [. 1294/149<br>12991/2002 0<br>12991/2002 0<br>12991/2002 0<br>12991/2002 0<br>12991/2002 0<br>12991/2002 0<br>12991/2002 0<br>12991/2002 0                                                                                                    | A South Protocol adds<br>Nature<br>Status<br>Status | Apprecial<br>1                                                                                                    | Bartinitar (Be<br>Same, a Sam<br>Same, a Sam<br>Same, a Sam<br>Same, a Sam<br>Same, a Sam<br>Same, a Sam<br>Same, a Sam<br>Same, a Sam                                                                                                    | generation ( 2000 Par                                                                                                    | 64   ADD               | ities *                              |
|                  | C Hare Infe Brann<br>Decompare Cam<br>20 Johnson Addit notes to Sin<br>Chattanaise and in<br>19 Automate and in<br>19 Automate and<br>19 Automate and<br>19 Automate Automate<br>19 Automate Automate<br>19 Automate Aut                                                                                                | erflerer to sale<br>or delary to sale<br>y of the carta<br>race forgant to<br>end attern or<br>Ale when<br>the ort torn<br>regard<br>search attern to                                                                                                    | E-closer   total<br>didd resource is a<br>didd'resource is<br>to pro-thord due<br>to pro-thord due<br>to pro-thord due<br>to pro-thord due<br>to find due to the<br>to find due to the<br>find due to the<br>find due to the | en Security GA    1 Sel<br>Series )<br>Sectory<br>Sectory<br>Secto                                                                                                    | tida Tear               | Hindense Fijel   CAANee<br>Lapostaar Fijel<br>Lapostaar C<br>Lapostaar C<br>Lapostaar C<br>Lapostaar C<br>Lapostaar C<br>Lapostaar C<br>Lapostaar C<br>Lapostaar C<br>Lapostaar C<br>Lapostaar C<br>Lapostaar C                                                                                                    | Control Partners with a     Control Partners with a     Control Partners with a     Control Partners      Control Partners     Control Partners     Control     Control Partners     Control Part                                                                                                    |                                                                                                    | Barthologi Barthologi                    | anne briak    400 Per                                                                                                    | 64   ADD<br>1          | nders ★<br>∷Bef D+  <br>Templet      |
| Nove Safet C     | C Here Info<br>Benerication<br>De Sweetgele case<br>(C 400 metagele case<br>(C 400 metagele case<br>(C 400 metagele case)<br>(C 400 metagele case)<br>(C | enferenteren (<br>antere foguet )<br>y of le cotta<br>nor foguet )<br>d attere f<br>d attere for<br>the other<br>the other<br>end attere (<br>end attere (<br>end                                                                                                    | E-closes   total<br>additive researces (s)<br>the Day of the cores (s)<br>to give a blow of the<br>same or weighty (<br>complete and inso<br>the Respared (s)<br>of the closes of 2 (<br>)<br>f made or weighty (s)<br>to replace any (s)<br>to replace any (s)                                                                                                    | et Seurth GA   1el<br>Jarry  <br>Seurity<br>and -<br>and -<br>-<br>-<br>-<br>-<br>-<br>-<br>-<br>-<br>-<br>-<br>-<br>-<br>-<br>-<br>-<br>-<br>-<br>-                                                                                                    | in ( monal<br>Sink Type | Binomet Pare     CAANNE     CAANNE                                                                                                    | Court Parameter with     Court Parameter with     Court Parameter with     Court Parameter     Court Parameter     Court                                                                                                    |                                                                                                    | Bartinitar Har<br>Saleti, a Sale<br>Saleti, a Sale<br>Saleti, a Sale<br>Saleti, a Sale<br>Saleti, a Sale<br>Saleti, a Sale<br>Saleti, a Sale<br>Saleti, a Sale<br>Saleti, a Sale<br>Saleti, a Sale                                                                                                    | eenen barak    Attistic<br>Menteng Lacation Find                                                                                                    | 64   A.D.<br>1         | vites *<br>Gaf G+  <br>Texadel       |
| North C          | C Hare Life, Brann<br>Percentation<br>Di Jonanipul Can<br>23 Johnson des The<br>04 Jonanipul Can<br>23 Johnson des The<br>04 Johnson des The<br>05 Johnson des The<br>16 Johnson des The<br>19 Johnson des The<br>19 Johnson des T                                                                              | enferenten (<br>) velle orta<br>velle orta<br>velle orta<br>deterne f<br>al atterne or<br>deterne f<br>deterne f<br>deterne ort<br>velle orta<br>reset<br>send atterne or<br>reset<br>send atterne or<br>reset<br>send send<br>send<br>s | E-otherwork   Liable<br>added - researce Tro 2<br>-<br>cher Dro 2 - exception of<br>research and the<br>research and the<br>re                   | er Seuers GA    Tel<br>Jany   <br>                                                                                                    | in ( mysaf<br>Side Type | Bitconst File     CAAVe     CAAVe     CAAVe     CAAVE     CAAVE     CAV                                                                                                    | District         Prometry with:           States         States           State         States           State         States           State         States           State         States           State         States           State         States           State         States           State         States           State         States           State         States           State         States           State         States           State         States           States         States           States                                                                                                    |                                                                                                    | Barmotorite<br>Barmotorite<br>Samototos<br>Samototos<br>Samototos<br>Samototos<br>Samototos<br>Samototos<br>Samototos<br>Samototos<br>Samototos<br>Samototos<br>Samototos<br>Samototos                                                                                                    | eners birds   410376                                                                                                    | (d ] A.D.<br>1         | vites *<br>Gof G+  <br>Terrold       |

There are around 30 different activity types, each activity may be assigned an Outcome, this field is optional and should only be used where it adds value, there are two exceptions to this:

- Enforcement activities The outcome field tends to be used more frequently for enforcement action
- **Call Outbound activity** An outcome against this activity must be completed

Where you mark an activity as **Done**, the system will allow you to edit the **Activity Type**, only do this where there is a legitmate business case to do so.

### **Conditional activities**

Some activity plans contain conditional activities. The activities help to limit the number of activities being displayed in the plan. Depending on the changes made to the Sub status of the SR will determine which conditional activities are displayed. A way to tell if the activities are conditional is that the activity plan won't be displated numerically. Where this is the case the activity plan should be worked from top to bottom.

#### **Application activities**

Unlike other service requests (SR), the **Application** SR isn't driven by changes to the **sub status** of the SR. Instead an application caseworker progresses the application by changing the **sub status** of the **Case**.

Each **sub status** for the **Case** has it's own activity plan associated to it, every activity will need to be marked as either **Done** or **Not Required** to allow the Application to be successfully completed. Each activity plan should be completed before updating the **Case sub status** to the next stage.

#### **Enforcement activities**

Enforcement activity plans use **Reason Codes**, which are completed prior to the **Outcome** field. This is due to the length of time some enforcement SRs require to be completed, the reason codes allow the Enforcement Case Manager (ECM) to capture information to help when the ECM returns to an activity plan some time later.

Enforcement activities are conditional, however rather than being driven by changes to the SR sub status they are generated through changes to the **Reason Code** of an existing enforcement activity. The system will only generate the additional activities, once the initial set of activities are completed and has a **Resolution Code** recorded against the last activity in the list.

Where the **Resolution Code** is recorded against the last activity with the prior activities still open, the system asks whether the caseworker wishes to proceed. If this is selected, the system will close all open activities with a **Resolution Code** of **System Override**.

### **Adding activities**

Activities can be added to the activity plan, this allows for more information on the action taken by the casesworker on the SR to be recorded. Examples of activites that may need to be added are:

- Wait activities
  - When adding a Wait activity, a due date must be specified, once set the SR status will need to be manually set up

Off system letters

Wait States

### Wait states

A Wait state for an SR will default to a set period of seven or 14 days, determined by the 2012 system.

The procedures offer guidance around wait states on the assumption that information/evidence is not available at that point of the procedure - if you have all the information needed then there is no need to apply a Wait state, proceed to the next step of the guidance.

A **Wait** period may also be set manually from within the activity plan by following the process below:

- Update the SR Status to Wait
- Update the SR Sub Status from the available options (Awaiting evidence etc). At this point the 2012 system will default to the seven or 14 day Wait state.
- To manually set the Wait state to anything other than the default value, select the relevant line of the activity plan and manually update the Activity Due Date column/field with the new date. The field below the SR Status and Sub Status will still show the default seven or 14 days however, the system logic responds to the field in the activity plan

#### Wait states at application

To set a Wait on a case when there isn't an SR currently active raise the Wait activity against the activity plan created by the Case sub status. Eg, when shared care is disputed whilst running the initial calculation. For more information refer to Shared Care Dispute at Application.

#### Search Options

# **Search options**

To manually search for a case choose one of the following from the toolbar:

- Depending on the SR required select either Case, Service or Work Management button select Query, enter the SR number and select Go. A new screen opens with the relevant case details.
- Depending on the SR required select Contact, Third Party Accounts or Employee's button select Query, choose from a variety of search parameters (title, name, third party reference number and coaching status) and select Go. A new screen opens with a list of cases that match the criteria set.
- Select the binoculars icon in the toolbar. This opens a search window, select one of the following dropdown choices;
   Cases, SRs, Contacts, Liability Order and select Go to begin a search.

#### Calendar

# Calendar

Whenever the calendar icon is displayed the SR/activity requires the user to select the date/time. Select the calendar icon and a calendar appears as a popup. The calendar defaults to highlight today's date. Use the arrows on the calendar popup to navigate to the date required and select **OK**. The calendar popup disappears and the chosen date appears in the appropriate field.

The calendar displays a time field. Use the dropdown arrows to set the time or type the time in the appropriate field and select **Save** (or **Cancel**).

Examples of the uses of calendar are to set date of birth, start/ end date of an activity, to pause an SR.

The calendar icon can be seen on the homepage screenshot.

Alarm Function

# **Alarm Function**

The alarm function can be used as a reminder when future action is required on a case. For example: callbacks, reminders to issue specific time letters ie CMSL0080. To set the alarm function:

Access the case at case level

- Select the Activities tab and select New
- Change the **Type** to **To Do**
- Amend the Start Date to the date the reminder is required
- Enter the time that the reminder is required
- Enter the reason the reminder is required into the **Description** field
- Set the Status to In Progress
- Select To Do on the activity under the Type heading and tick the Alarm Box

#### Gather and Record Evidence fields

# Gather and record evidence fields

When using the **Gather/Record Evidence** applet to request any evidence select **New** to create a new evidence request. Populate the following fields:

- Requested Evidence the evidence required
- **Source** the client that has been asked to supply the evidence
- Requested date date evidence was requested
- Due date date evidence is expected to be received

After selecting **Generate Activity**, the system will automatically populate an outbound activity in the activity plan of the SR. Upon generating and sending the information request letter, change the SR **Status** to **Wait**.

Once the evidence has been received, change the SR **Status** to **In Progress**. In the **Gather/Record Evidence** applet record the following information

- Received Date note this cannot have a date in the past, check the inbound activity to establish the date the evidence was received
- Reviewed Date this is today's date ie the date the evidence is reviewed by the customer
- Reviewed (Y/N)
- Comments (Freetext field to enter any additional information)

#### 2012 System Finance Overview

Accessibility Users Summary Adobe **Application Overview ATNIC Summary BaNCS BOM Overview BOM** - Segments Summary Call Backs Call - Hearing and Speech Impaired Call - Overview Call - Routing **Case Summary CCPulse Contact Summary Documentum Summary Error Handling Estimation of Earnings Tool** 

RSWeb Incident Management - Manage Incident Locally MI - Generate Report Notes - Service Request/Case/Contact Performance Management Framework Pretty Good Privacy (PGP) **Procedural Content** Secondary Access Shared Care at Application SharePoint/Procedures - How to Use SMS Text Specialist Services Support Team System/Telephony - Set Up Access **Telephony Overview** Terminology Changes Texbox - MI Verint Work Allocation Work Management